よくある質問

# Q 別の図面にビューをコピーして貼り付けたい

# A レイアウトを読み込み、ビューをコピーします

コピーしたいビューが含まれるレイアウトを別ファイルとして保存します。 1 レイアウトタブを右クリックし、コンテキストメニューを表示します。 平面図(系統図)1/100[平面]| 🔻 📕 ۲ Ð PHFL È. θL. in in In ۲ €. ŧ. yan yan yan ۲ **.** ۲ €. É. sen sen sen ⊕. ۲ ŧ. ય દા 0 1018 ᡭᡃᡰ᠋ᢡᢧᡰ BIFL  $\oplus$ レイアウトグループ1 🗸 系統図 平面全体図 📬 右クリック

コンテキストメニューから[別ファイルとして保存]を選択します。

保存したいビューが含まれるレイアウトにチェックを入れ、[OK]をクリックし、ファイル名を入力して保存します。

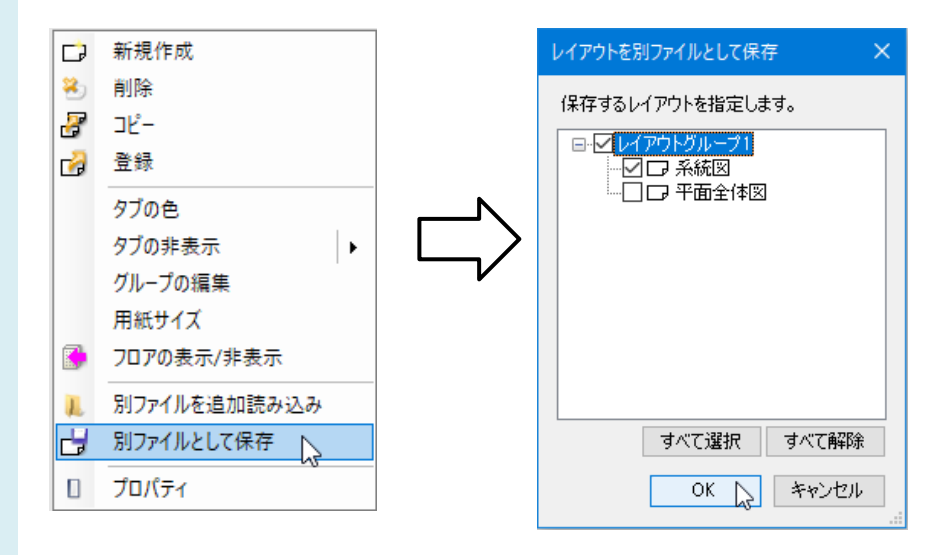

[ホーム]タブ-[読み込み-Rebro 読み込み(レイアウト追加)]を選択し、保存したファイルを読み込みます。

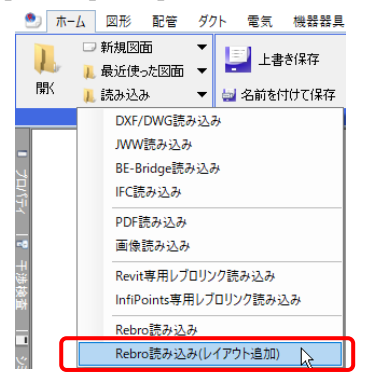

[Rebro 図面の読み込み(レイアウト追加)]のダイアログが開きます。

[レイアウト]では、「現在開いているレイアウトグループに追加」を選択します。

[レイヤー]タブをクリックして、[グループの設定]で、「グループにファイル名を設定する」を選択して OK をクリックします。

| Rebro図面の読み込み(レイアウト追加)                                                                                                    | Rebro図面の読み込み(レイアウト追加) X                                                                                                    |
|----------------------------------------------------------------------------------------------------|----------------------------------------------------------------------------------------------------|
| <ul> <li>基本 レイヤー レイアウト</li> <li>■ レイアウトグループ1         <ul> <li>□ アネ検図</li> <li>オペて選択<br/>すべて選択<br/>すべて選択<br/>すべて認知</li> <li>マペで選択<br/>すべて認知</li> <li>マペーン</li> <li>● 現在開いているレイアウトグループに追加</li> <li>● 元のレイアウトグループのまま読み込む</li> <li>● 新しく作成する</li> </ul> </li> </ul> | 基本       レイヤー       レイアウト         グルーフの設定       ●         ●       グループにファイル名を設定する         マアイル名の設定       ●         ●       野作のレイヤーに読み込む       ●         ●       新しいファイル名を使用する       ●         レイヤーの選択       (読み込むレイヤーを選択します)       ●         マロファイル名を使用する       ●       レイヤーの選択(読み込むレイヤーを選択します)         マーの支援       (読み込むレイヤーを選択します)       ●         マークの選択       ガス器具       ●         マープノサート       ●       ガス器具         マープノナー       ●       クリーブ(定)         マークブ(深)       ●       ●         マーへて選択       すべて解除       ● |
| OK キャンセル                                                                                                    |                                                                                                    |

※「グループにファイル名を設定する」にチェックを入れて読み込むと、読み込んだファイルの名前がついたレイヤ ーグループが新しく作成されます。

#### ●補足説明

[ファイル名の設定]で、「既存のレイヤーに読み込む」を選択すると、既存の同名レイヤーに読み込み、読み込み元のレイヤーと統合することができます。読み込み元のレイヤーのファイル名は変更されません。

「新しいファイル名のレイヤーに分ける」を選択すると、新しいレイヤーを作成し、読み込みます。新しいレイヤーには 読み込んだファイル名が設定され、読み込み元のレイヤーと区別することができます。

※「元のファイル名を使用する」にチェックを入れると、読み込んだファイルで設定されているファイル名を維持しま す。読み込んだファイル名で上書きしません。

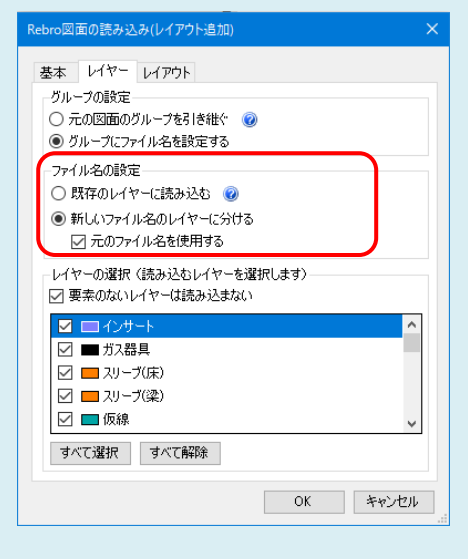

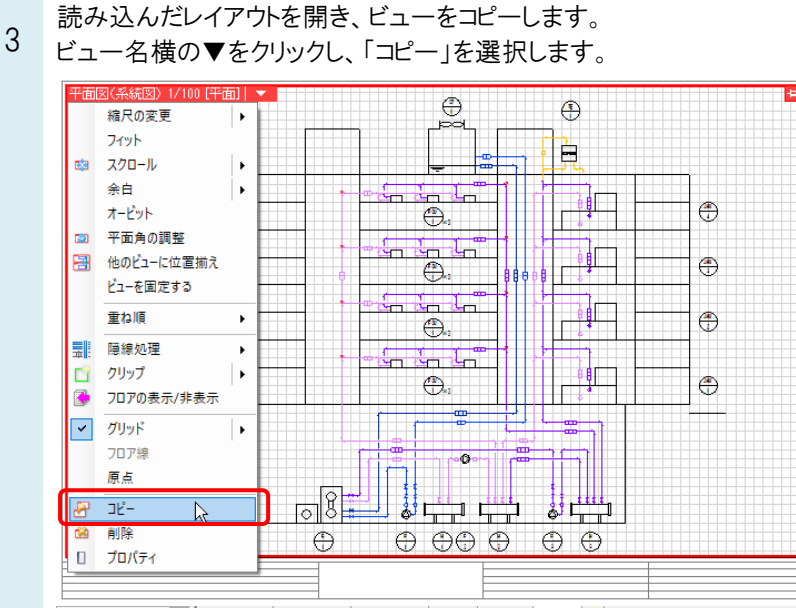

衛生・空調・電気 🗸 5F衛生配管 4F空調ダクト RF電気幹線 平面図 4方向図 糸統図 🕞

#### コピーしたビューを表示したいレイアウトに切り替え、クリックで任意の位置に貼り付けます。

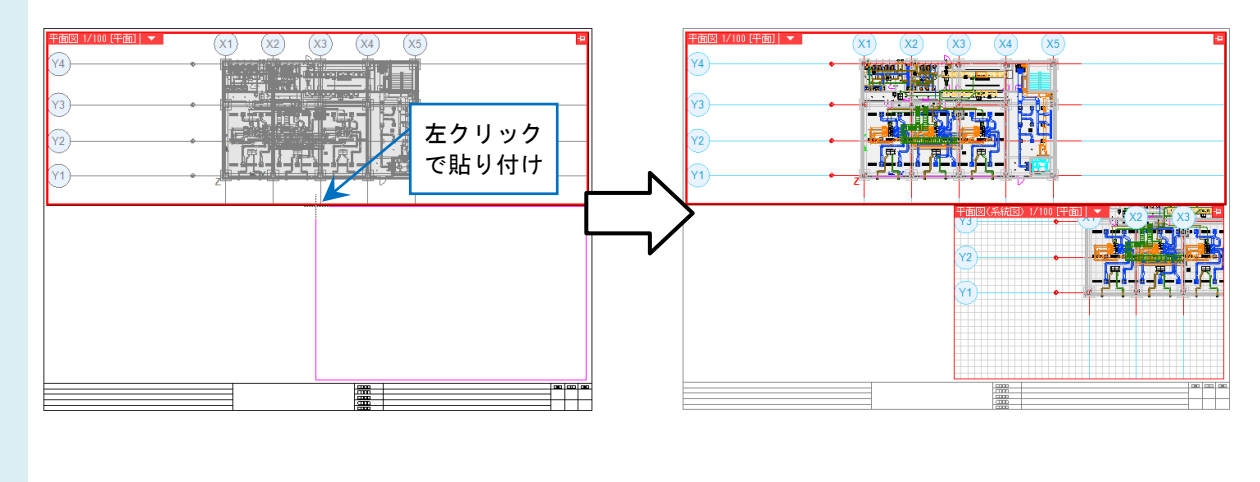

## ●補足説明

コピーしたビューを貼り付ける際に、リボンの「範囲指定」にチェックを入れると、貼り付けるビューのサイズを対角2点で指定し、任意のサイズで作成することができます。

| ○ 新しいビューを開く           | 名前 | 平面図(系統図) |        | 方位角 | 0 * |   |  |  |  |
|-----------------------|----|----------|--------|-----|-----|---|--|--|--|
| ● 既存のビューの複製を開く 🛛 範囲指定 | 縮尺 | 1/100    | $\sim$ | 仰角  | 0 * | / |  |  |  |
| 既存のビュー 系統図-平面図(系統図) 🗸 | 方向 | 平面       | $\sim$ | 回転角 | 0 * |   |  |  |  |
|                       |    |          |        |     |     |   |  |  |  |

読み込んだビューのレイヤーは他のレイアウトでは非表示になっています。

4 読み込んだ図面の要素のみを表示できるように、[レイヤー一覧]で設定を切り替えます。

[レイヤー一覧]をクリックして、左端の対象選択エリアで、コピーしたビューを選択します。

| レイヤー一覧                                                                                                    |  |
|----------------------------------------------------------------------------------------------------|--|
| <ul> <li>全体</li> <li>→ → 御生・空調・電気、</li> <li>→ → ○ 5F衛生配管</li> <li>→ □ 4F空調ダクト</li> <li>→ □ 4F空調ダクト</li> <li>→ □ 4F空調ダクト</li> <li>→ □ 平面図</li> <li>→ □ 平面図</li> <li>→ □ 平面図 1/60 [平面]</li> <li>→ □ 4方向図</li> <li>→ □ 系統図</li> </ul> |  |

### [グループ]をクリックします。

「グループにファイル名を設定する」にチェックを入れて読み込んだので、読み込んだファイルの名前がついたグループが作成されています。

| レイヤー一覧                                    |      |      |         |      |                              |                   |                   |
|-------------------------------------------|------|------|---------|------|------------------------------|-------------------|-------------------|
| 会体 □-□ 衛生・空調・電気 □-□ 55衛生配管                | 汎用   | 建    | 築       | 空調   | 設備<br>③ グループ                 | … サムネ □ 要素のないレイヤ~ | イル表示 ▼<br>-は表示しない |
| ■ - CP 4F空調ダクト                            | 3    | Z    | -       | - 78 |                              | □ 要素のないフロアは       | 表示しない             |
| ●                                         | 表示   | 検索   | 印刷      | 塗り   |                              | 区分                | 用途                |
|                                           | 3    | Z    | *       |      | ⊡ 🥌 汎用                       |                   |                   |
|                                           | 3    | 22   | -       |      | 王 🥩 建築                       |                   |                   |
| ●                                         | 3    | 22   | *       |      | 土 🥩 空調                       |                   |                   |
|                                           | 3    | 22   | -       |      | ■ 🥌 衛生                       |                   |                   |
|                                           | *    | 26   |         | 8    |                              |                   |                   |
|                                           | S    | 26   | *       | 8    |                              |                   |                   |
| < >                                       | ~    | 50   | **      |      | E 参 聘何·又将並初                  |                   |                   |
| 簡易制御(区分)                                  | 2    | E.   | 2       |      | □ ● リングル事務所(建築)dwg           |                   |                   |
| 🔿 🖧 🥪 属 汎用                                | -    | 55   | 4       |      | I ● NYKサンブル事務所.ifc           |                   |                   |
| 🔿 🎜 🚽 📪 建築                                | 3    | E.   | 4       |      | 🗉 🥌 スリーブ・インサート               |                   |                   |
| 🔿 🎧 🥪 🎧 空調 – 配管                           | *    | 55   | <i></i> |      | 王 🥌 系統図(レイアウトグループ1 - 系統図)reb |                   |                   |
| ● 60 ● 10 - 90ト<br>● 21 - 21 - 海生 - 給排水   |      |      |         |      |                              |                   |                   |
| ● 品 → 二 二 二 二 二 二 二 二 二 二 二 二 二 二 二 二 二 二 | <    |      |         |      |                              |                   | >                 |
| 🔿 🌄 🥪 😱 🛛 – ガス                            | 📑 V1 | ヤーの  | 作成      | 💢 削  | 除 ▼ 選択し                      | たレイヤーを画面上で要素が     | 選択する 🕜            |
| 🦔 🎝 🥪 📪 電気                                | グル   | ープの緒 | 黒集      | 設    | <b>ē</b> ▼                   | ОК                | キャンセル             |

読み込んだファイル名のグループのみ「表示」にして、あとのグループは「非表示」に切り替えます。

| 全体   一→ (本) (新生・空調・電気)   → (本) (5/5)(本和)(5/5) | 汎用           | 建    | 築        | 空調    | 設備<br>御生 電気                            | サ<br>□ 要素のないレ1 | ムネイル表示<br>(ヤーは表示しな |
|-----------------------------------------------|--------------|------|----------|-------|----------------------------------------|----------------|--------------------|
| ■…」 0F町主配管<br>■…」 4F空調ダクト                     | <del>.</del> | Z    | -        |       |                                        | □ 要素のないフロ      | 1アは表示しない           |
| ∃∽∟」RF電気解線<br>□∽□』平面図                         | 表示           | 検索   | 印刷       | 塗り    | レイヤー名                                  | 区分             | 用途                 |
| - 平面図 1/60 [平面]                               | *            | 22   | *        |       | 🛨 🥌 汎用                                 |                |                    |
|                                               | ×            | 22   | -        |       | 🛨 🥩 建築                                 |                |                    |
| ■□□ 系統図                                       | ×            | 22   | *        |       | 王 🤣 空調                                 |                |                    |
|                                               | ×            | 22   | **       | 3     | ● 衛生                                   |                |                    |
|                                               | 2            | 26   | **       |       |                                        |                |                    |
|                                               | ×            | 26   | *        | 3     |                                        |                |                    |
| < >                                           |              | 50   | **       | 3     | El 参 鋼材"支持金物<br>□ 《 #\\;?!! 本教所 其後眺亚五回 |                |                    |
| 簡易制御(区分)                                      | ~            | 57   | **       | 3     | E 参 サブノル事務所 塗竿帽干面区加%6                  |                |                    |
| 記録 - 二 汎用                                     | ×4           | 57   | ~        |       |                                        |                |                    |
| 🞽 🖓 🚽 📜 建築                                    | $\mathbf{x}$ | 77   | <u> </u> |       | 日 🥌 スリーブ・インサート                         |                |                    |
| 🚀 🖓 🚙 🥃 空調 - 配管                               | -            | EL.  | 1        |       | □ システン 122 系続図(レイアウトグループ1 - 系続図)reb    |                |                    |
| 💥 🚜 🚙 🛛 – ダクト                                 |              |      | -        |       |                                        |                |                    |
| 🦉 び 🥪 🕞 衛生 - 給排水                              | <            |      |          |       |                                        |                |                    |
| ☆ 66 - 10 - 11 - 11 - 11 - 11 - 11 - 11 -     | in Lat       | ₩/D  | Peet     | 💙 SII | Ré 🚽                                   |                | 「キンジャーナス           |
|                                               | <b>1</b> 11  | v =0 | I F.P.X  | 🐥 H'I |                                        | :レイマーを画面上で男    | 6糸)湛水(りる           |
|                                               | グルー          | -フの綿 | 諜        | 設     | Ē ▼                                    | OK             | キャンセル              |

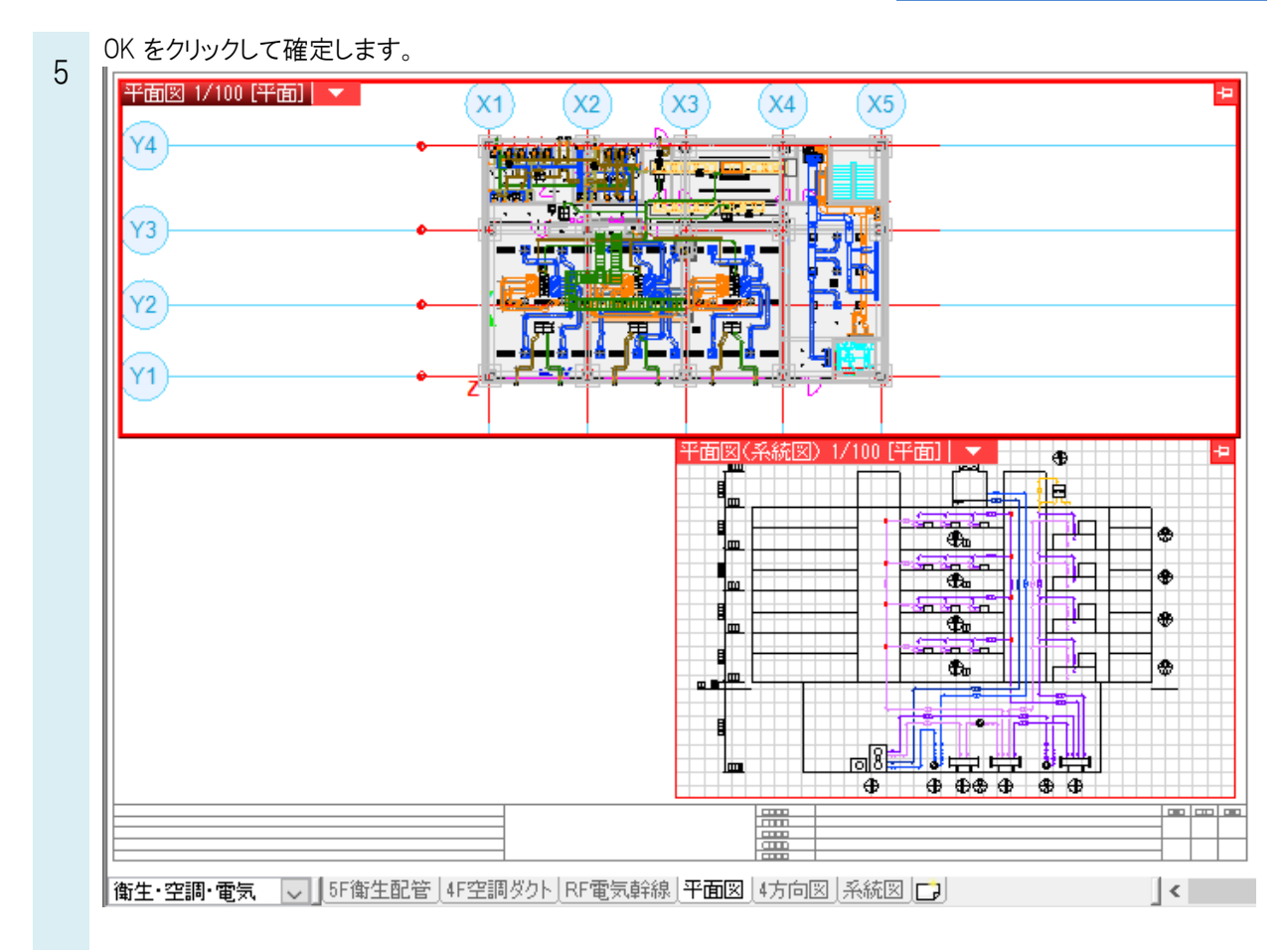